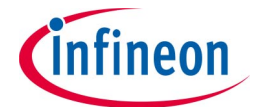

# Current Sensor 2 Go – Quick Instruction Guide

#### Scope:

The following instruction gives a quick overview about the Current Sensor 2 Go GUI. The GUI can also be used for the PGSISI-2 based TLI4970050 PROG-KIT.

#### **SW Installation:**

Start the *Infineon-V2.0 GUI for Current Sensor 2GO-FW-V2.0-EN* Windows Installer Package (make sure you have at least local admin rights).

| 岃 TLI4970 Evalkit Software 2.0.0 Setup                                                                                                    |                                                                                                    |
|----------------------------------------------------------------------------------------------------|----------------------------------------------------------------------------------------------------|
| Welcome to the TLI4970 Evalkit<br>Software 2.0.0 Setup                                                                                                    | infineon                                                                                             |
| The installer will guide you through the steps required to install T<br>your computer.                                                                                                    | 'LI4970 Evalkit Software 2.0.0 on                                                                    |
| WARNING: This computer program is protected by copyright law<br>Unauthorized duplication or distribution of this program, or any p<br>civil or criminal penalties, and will be prosecuted to the maximum | and international treaties.<br>portion of it, may result in severe<br>extent possible under the law. |
| Cancel                                                                                                    | < Back Next >                                                                                        |

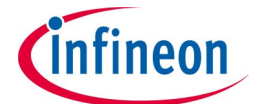

To start the installation process, you have to accept the license agreement:

| 討 TLI4970 Evalkit Software 2.0.0 Setup                                                                                                    |                                                                                                    |
|----------------------------------------------------------------------------------------------------|----------------------------------------------------------------------------------------------------|
| License Agreement                                                                                                    | infineon                                                                                                    |
| Please take a moment to read the license agreement r<br>Accept", then "Next". Otherwise click "Cancel".                                                                                                    | ow. If you accept the terms below, click "I                                                                                                    |
| Important Note and Terms of                                                                                                    | f Use                                                                                                    |
| Please read the following important note as a conditions carefully. The extraction of the do the installation of the downloaded software is such terms and conditions. By clicking the a below, you agree to have read the important bound by the following terms of use. If you d conditions below, click the button "I do not a procedure will not be started. | well as the following terms and<br>wnloaded documents as well as<br>a only possible if you agree to<br>acceptance button "I agree"<br>note set forth below and to be<br>o not agree to the terms and<br>gree" and the installation |
| Print                                                                                                    | ancel < Back Next >                                                                                                    |

The installation folder dialog is used to allow the user to choose the folder where application files will be installed:

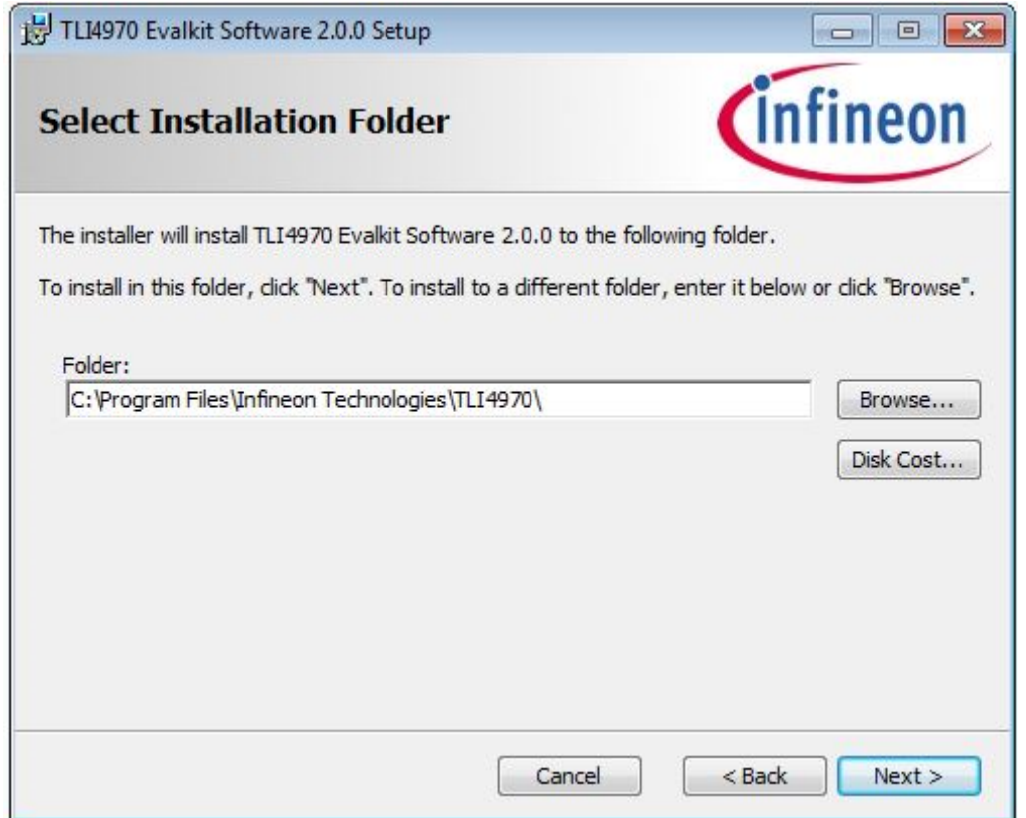

Current Sensor 2 Go – Quick Instruction Guide V2.0

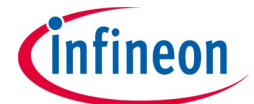

#### Confirm the installation process:

| B TLI4970 Evalkit Software 2.0.0 Setup                                                                          | - • •                                 |
|----------------------------------------------------------------------------------------------------|---------------------------------------|
| Confirm Installation                                                                                            | infineon                              |
| Click "Install" to begin the installation. Click "Back" to revi<br>settings. Click "Cancel" to exit the wizard. | ew or change any of your installation |
|                                                                                                    |                                       |
| Cano                                                                                                    | el < Back Install                     |

Following dialog box will be shown after successfully installation of the Current Sensor 2 Go GUI:

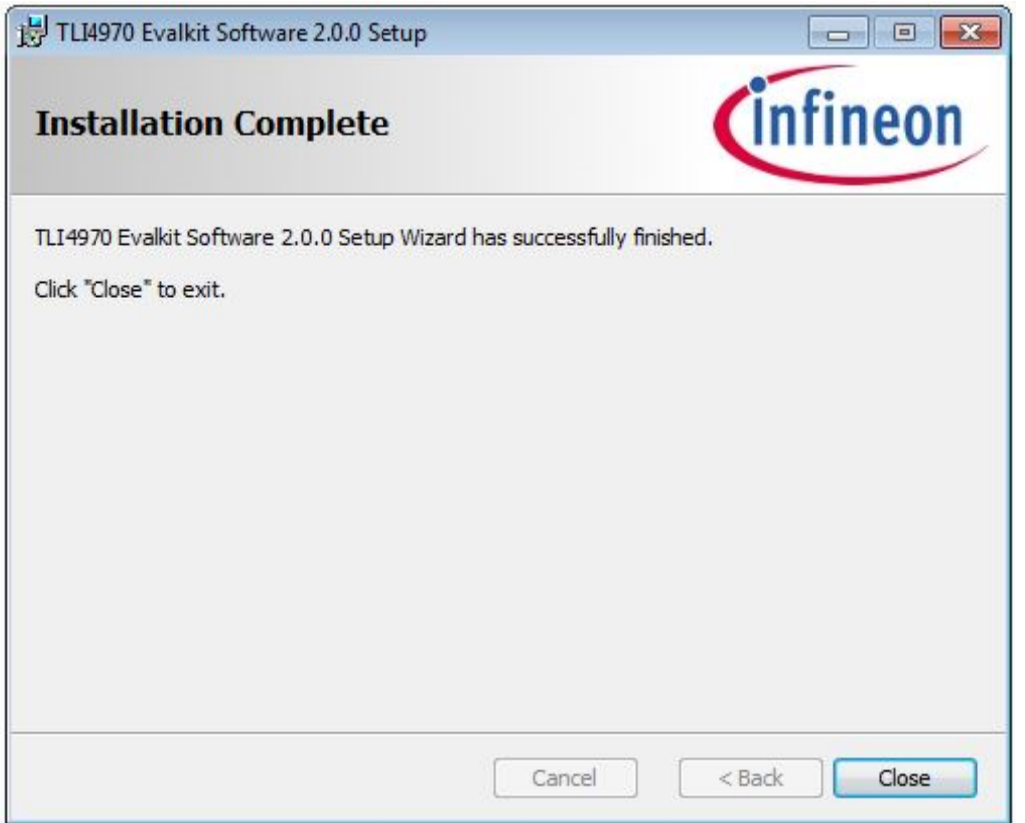

Current Sensor 2 Go – Quick Instruction Guide V2.0

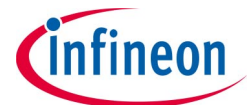

In case the SEGGER / J-Link software package has not been installed before, please follow the SEGGER installer:

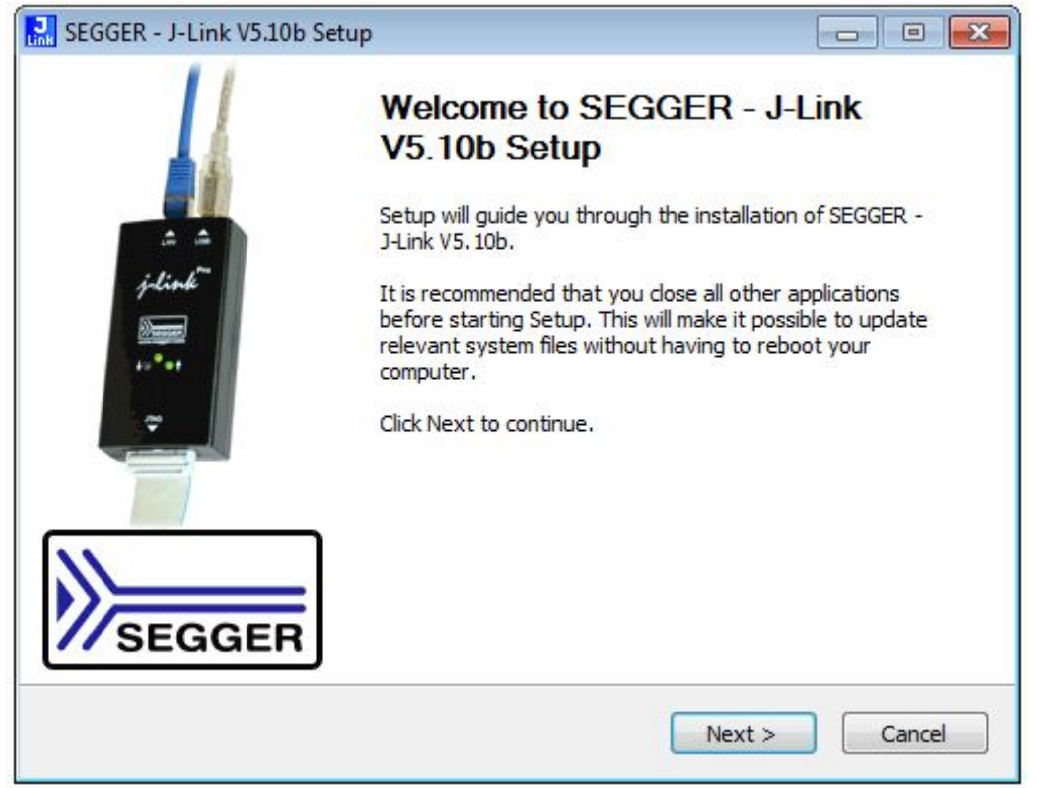

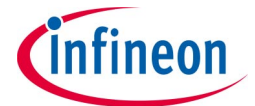

# Use of the Current Sensor 2 Go GUI

After successfully installation of the SW, you will find the *TLI4970 Evalkit Software* Program in the *Microsoft Start Menu*.

| Programs (2)             |  |
|--------------------------|--|
| TLI4970 Evalkit Software |  |

After connecting the Current Sensor 2 Go Kit with your PC (please uses a USB connection cable; not included in the kit) and starting the SW, you first might have to flash the  $\mu$ C by pressing the *Flash XMC* button:

| 🖾 Evalkit for Current Sensors      |           |
|------------------------------------|-----------|
| Sensor Help Flash XMC              |           |
| Evaluation Kit for Current Sensors | Cinfineon |
| Programmer                         |           |
|                                    |           |

Note: If the correct firmware version is flashed, the Flash XMC button is not visible.

Please select the connected kit (in case no kit is listed, use the refresh button . Afterwards, please press the connection icon.

| Evalkit for Current Sensors                         |                                    |          |
|-----------------------------------------------------|------------------------------------|----------|
| Sensor Help                                         |                                    |          |
| E                                                   | Evaluation Kit for Current Sensors | infineon |
| Programmer<br>PGSISI2: 22010028<br>XMC2Co on: COM26 |                                    |          |
|                                                     |                                    |          |
|                                                     |                                    |          |
|                                                     |                                    |          |
|                                                     |                                    |          |
|                                                     |                                    |          |

*Note: The use of the TLI4970050 PROG-KIT together with this GUI version is also possible!* Current Sensor 2 Go – Quick Instruction Guide V2.0 Page 5

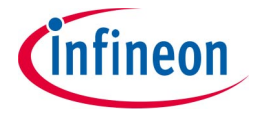

Now the sensor has to be selected from the Sensor drop-down menu:

| XMC2Go on: COM26                                                                                          |                                    |           |
|----------------------------------------------------------------------------------------------------|------------------------------------|-----------|
| Sensor Help                                                                                               |                                    |           |
|                                                                                                    | Evaluation Kit for Current Sensors | Cinfineon |
| Programmer<br>PGSISI2: 22010028<br>->XMC2Go on: COM28<br>Sensor<br>TL4970-D05074<br>None<br>TL4970-D05074 |                                    |           |

By pressing the start button, the GUI will show the current value as a kind of oscilloscope functionality:

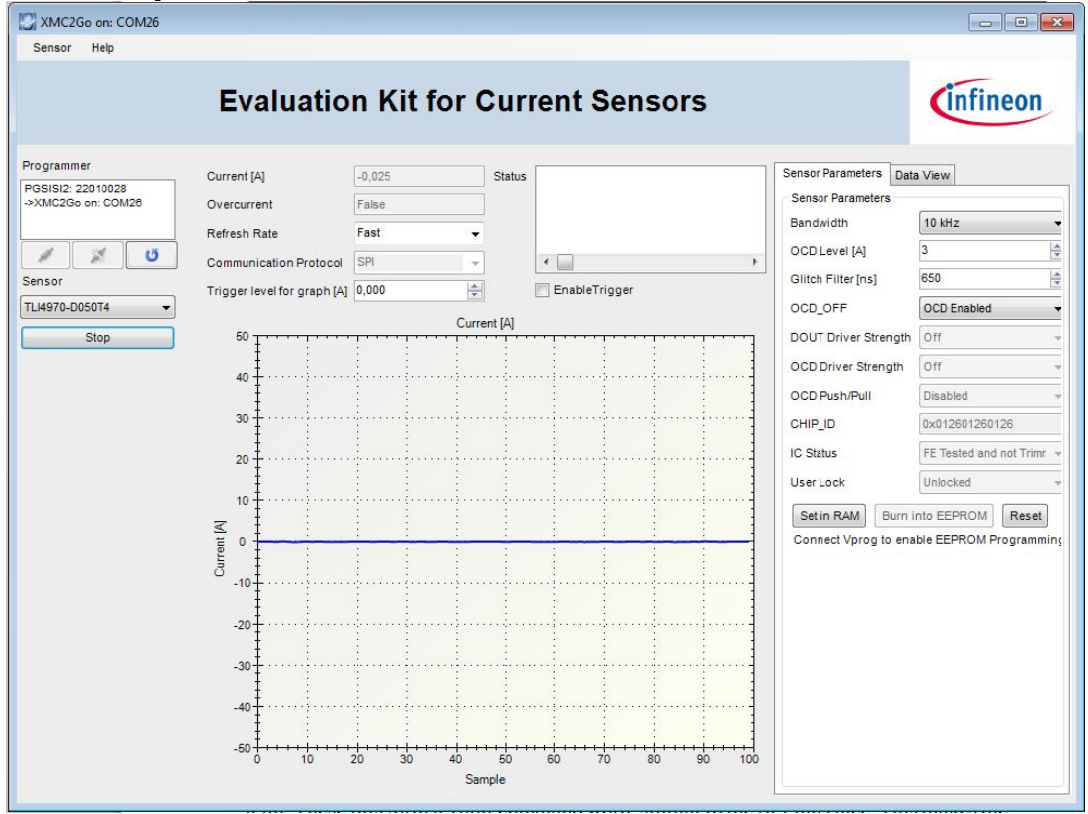

Current Sensor 2 Go – Quick Instruction Guide V2.0

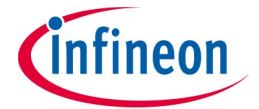

## **SENSOR Menu**

Inside the Sensor Menu, you will find three submenus

- EEPROM Register
- Interfaces
- Set EEPROM Timing

## **EEPROM Register**

The *EEPROM Register* menu item shows the content of the current sensor EEPROM content. Also this functionality can be used for EEPROM programming (e.g. modification of the over current level):

| TLI4970                                                      | 15 14                    |                        |                        |                        |                   |                  |                       |                  |                  |                       |                  |                  |                       |                       |                                                                                                    |
|--------------------------------------------------------------|--------------------------|------------------------|------------------------|------------------------|-------------------|------------------|-----------------------|------------------|------------------|-----------------------|------------------|------------------|-----------------------|-----------------------|----------------------------------------------------------------------------------------------------|
| Reserved0<br>HP<br>PR<br>LP_SETTING                          | 0 0<br>0 0<br>0 0<br>0 0 | 13<br>0<br>0<br>0<br>0 | 12<br>0<br>0<br>0<br>0 | 11<br>0<br>0<br>0<br>0 | 10<br>0<br>0<br>0 | 9<br>0<br>0<br>0 | 8<br>1<br>1<br>1<br>1 | 7<br>0<br>0<br>0 | 6<br>0<br>0<br>0 | 5<br>1<br>1<br>1<br>1 | 4<br>0<br>0<br>0 | 3<br>0<br>0<br>0 | 2<br>1<br>1<br>1<br>1 | 1<br>1<br>1<br>1<br>1 | 0         Hexadecimal           1         0x0001           1         Decimal           1         1 |
| … INVERT_HADC     … Reserved1     … IC_STAT     … Register 1 | 0 0<br>0 0<br>0 0        | 0<br>0<br>0            | 0 0 0                  | 0<br>0<br>0            | 0<br>0<br>0       | 0<br>0<br>0      | 1<br>1<br>1           | 0<br>0<br>0      | 0<br>0<br>0      | 1<br>1<br>1           | 0<br>0<br>0      | 0<br>0<br>0      | 1<br>1<br>1           | 1<br>1<br>1           | 1<br>1<br>1                                                                                        |
| Register 13     Register 14     Register 15                  | Burn                     |                        | Pass                   | -                      | Sec               | tin              |                       |                  |                  |                       |                  |                  |                       |                       |                                                                                                    |

*Note: To program the EEPROM, you have to provide a 20.6V voltage supply to the "P" contact (GND reference has to be connected with the GND contact):* 

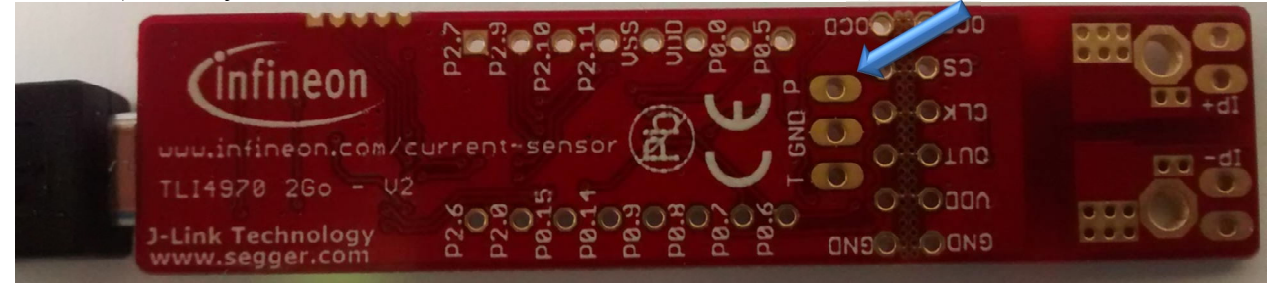

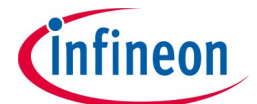

#### Interfaces

The Interfaces menu item opens a window for a single command based SICI communication:

| SICI Interface      |          |
|---------------------|----------|
| Data to send [hex]  | Dx .     |
| received data [hex] | 0x       |
| Sen                 | id Close |
| 6                   |          |

## **Set EEPROM Timing**

The *Set EEPROM Timing* menu item gives the possibility to influence the time of the internal programming pulse. For further information please reference to the "How to Program TLI4970 – Quick Instruction Guide".

| C Timings     |              |
|---------------|--------------|
| EEPROM Progra | mming Timing |
| 4             | Set          |
|               | Close        |

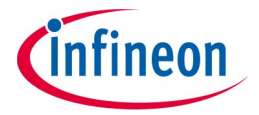

Edition 2015-12-07 Published by Infineon Technologies AG 81726 Munich, Germany © 2015 Infineon Technologies AG All Rights Reserved.

#### Legal Disclaimer

The information given in this document shall in no event be regarded as a guarantee of conditions or characteristics. With respect to any examples or hints given herein, any typical values stated herein and/or any information regarding the application of the device, Infineon Technologies hereby disclaims any and all warranties and liabilities of any kind, including without limitation, warranties of non-infringement of intellectual property rights of any third party.

#### Information

For further information on technology, delivery terms and conditions and prices, please contact the nearest Infineon Technologies Office (<u>www.infineon.com</u>).

#### Warnings

Due to technical requirements, components may contain dangerous substances. For information on the types in question, please contact the nearest Infineon Technologies Office.

Infineon Technologies components may be used in life-support devices or systems only with the express written approval of Infineon Technologies, if a failure of such components can reasonably be expected to cause the failure of that life-support device or system or to affect the safety or effectiveness of that device or system. Life support devices or systems are intended to be implanted in the human body or to support and/or maintain and sustain and/or protect human life. If they fail, it is reasonable to assume that the health of the user or other persons may be endangered.

# **Mouser Electronics**

Authorized Distributor

Click to View Pricing, Inventory, Delivery & Lifecycle Information:

Infineon: TLI4970050MS2GOTOBO1